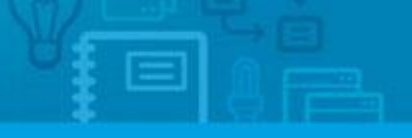

Software

## How to export a property georeference?

The eGO user has the possibility of showing properties exact location on the website.

This can be done when creating a new property or when editing an existing one.

To do so, take the following steps:

**1.** Go to **`Properties**' tab and, on the right menu, click **`Add new property**' or edit an existing one;

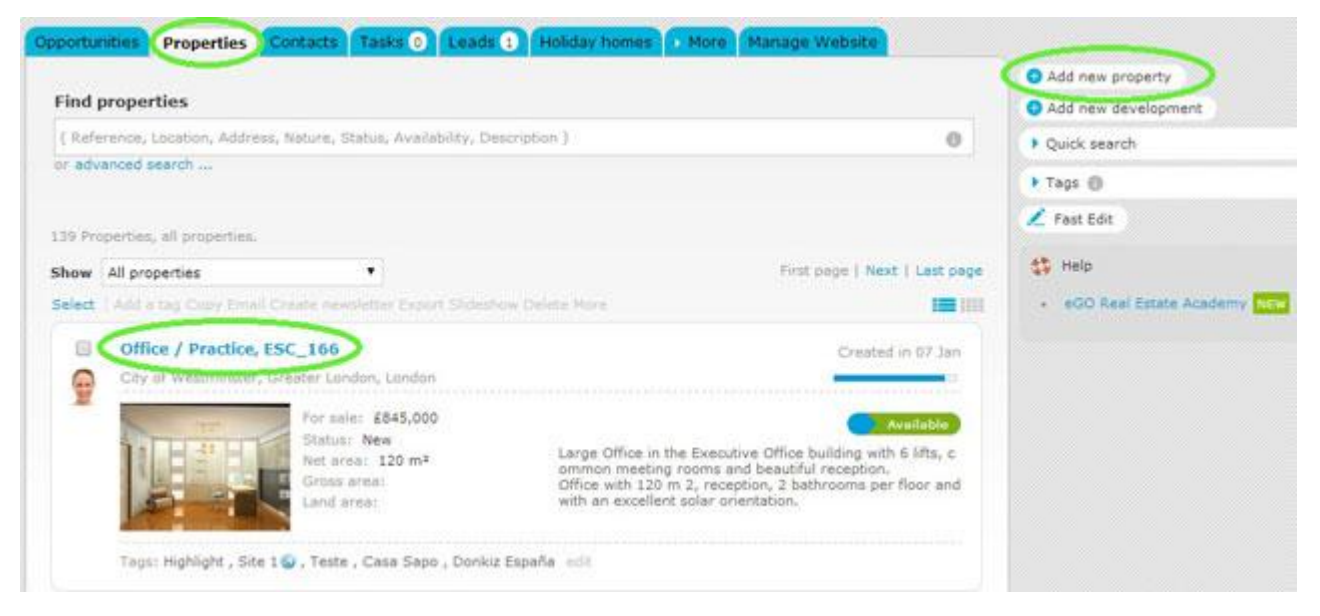

## 2. Open the property register by clicking 'edit this property';

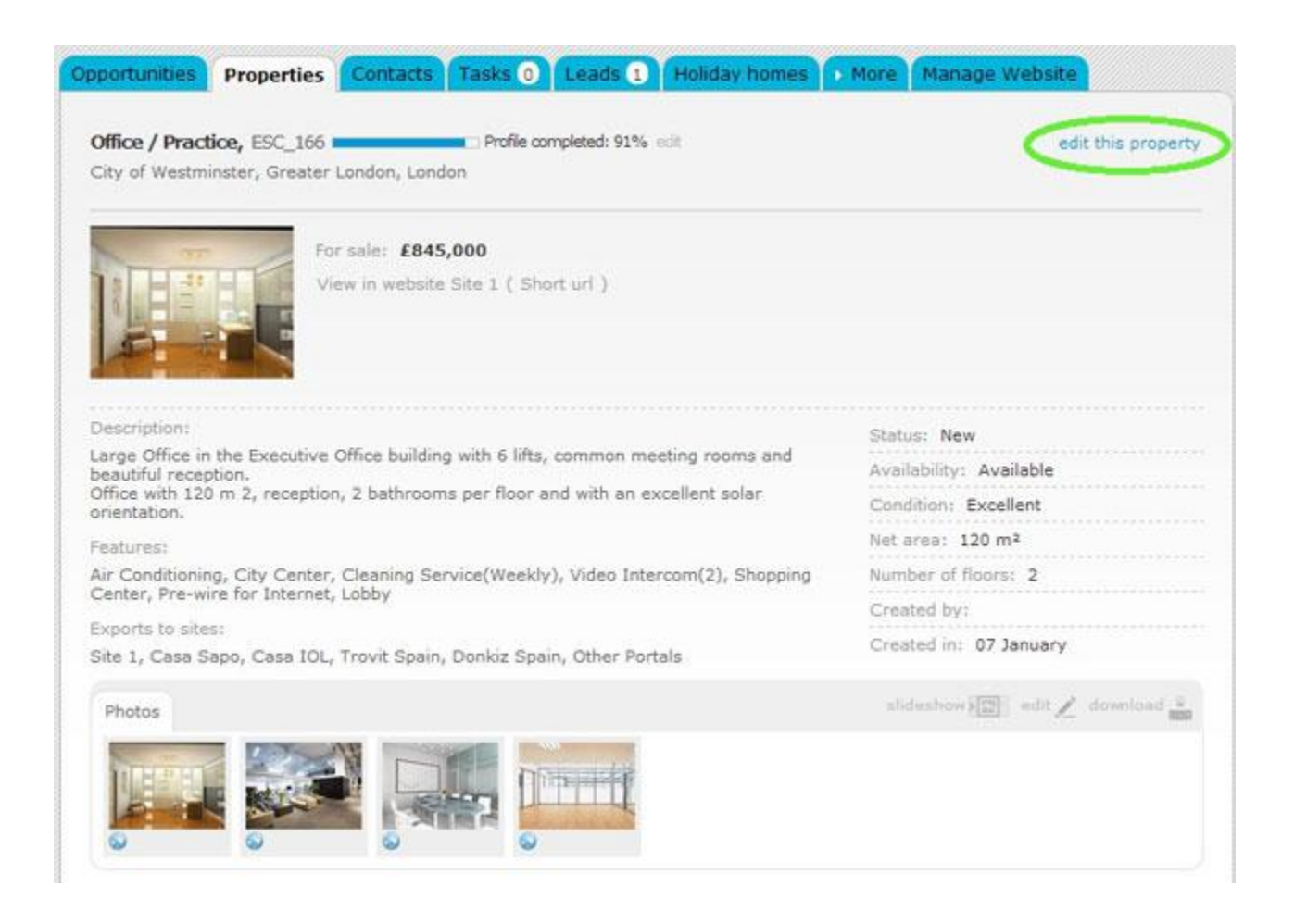

**3.** In the property register, on the **`Location**' section, fill in all the data regarding the location and tick **`Export georeference'**;

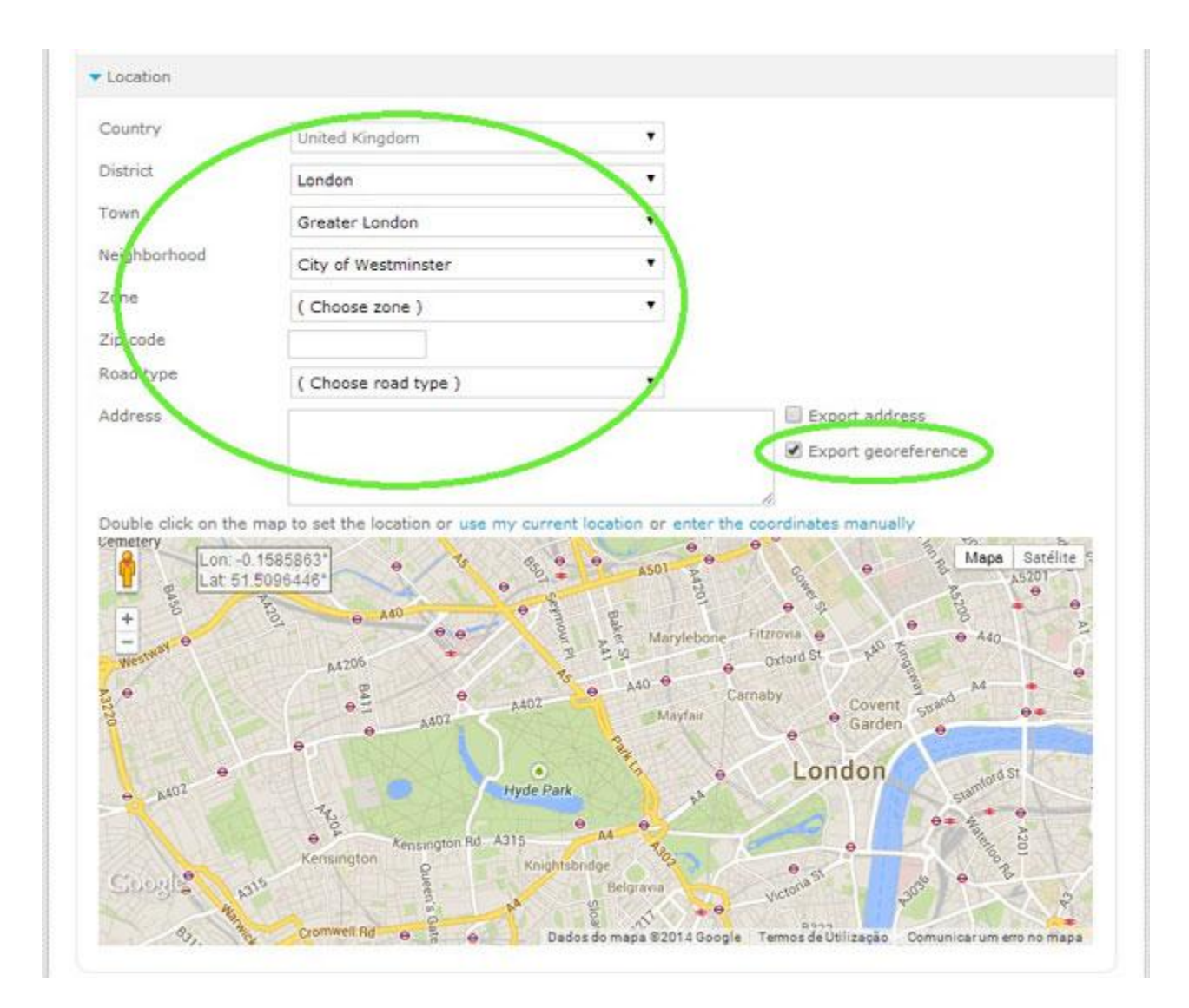

**4.** You can either zoom in (+) or zoom out (-) on the map and double click the place where the property is located to set a more accurate location, manually enter the coordinates or use your current location;

| Country                                                                                           | United Kingdom                                                                                                    | •                                                                                                    |                                                                                                    |
|---------------------------------------------------------------------------------------------------|----------------------------------------------------------------------------------------------------|----------------------------------------------------------------------------------------------------|----------------------------------------------------------------------------------------------------|
| District                                                                                          | London                                                                                                    |                                                                                                    |                                                                                                    |
| Town                                                                                              | Greater London                                                                                                    |                                                                                                    |                                                                                                    |
| Neighborhood                                                                                      | City of Westminster                                                                                                    |                                                                                                    |                                                                                                    |
| Zone                                                                                              | ( Choose zone )                                                                                                    |                                                                                                    |                                                                                                    |
| Zip code                                                                                          |                                                                                                    |                                                                                                    |                                                                                                    |
| Road type                                                                                         | ( Choose road type )                                                                                                    |                                                                                                    |                                                                                                    |
| Address                                                                                           |                                                                                                    |                                                                                                    | Export address                                                                                                    |
|                                                                                                   |                                                                                                    |                                                                                                    | Export georererence                                                                                                    |
| Double click on the<br>Ce lery Lon: -0<br>Lat 51                                                  | map to set the location or use my curre<br>15895843505859375°<br>51045188624856°                                                     | AS01 AS01 AS01 AS01 AS01 AS01 AS01 AS01                                                                          | e coordinates manually<br>Hapa Satélite<br>Fitzrovia e<br>Oxford St<br>Mapa Satélite<br>Mapa Satélite                                                                                                    |
| Double click on the<br>Ce Pery Lon: -0<br>Lat 51                                                  | map to set the location use my curre<br>15895843505859375<br>51045188624856*<br>A400<br>A400<br>A400<br>A400<br>A400<br>A402<br>A402 | A50) A50) A50<br>A50) A50<br>A50) A50<br>A50) A50<br>A50<br>A50<br>A50<br>A50<br>A50<br>A50<br>A50<br>A50<br>A50 | e coordinates manually<br>Mapa Satélite<br>AS201<br>Fitzrovia e<br>Oxford St<br>Cormaby<br>Covent strand<br>Garden                                                                                                    |
| Double click on the<br>Ce lery Lon -0<br>Lat 51<br>+ B<br>B<br>Ce lery Lon -0<br>Lat 51<br>+ A402 | map to set the location use my curre<br>15895843505859375<br>51045188624856************************************                      | nt location enter the A501 A501 A501 A501 A501 A501 A501 A501                                                    | Te coordinates manually<br>Fitzrovia<br>Carnaby<br>Covent<br>Garden<br>London<br>Summad St<br>Carnaby<br>Covent<br>Summad St<br>Carnaby<br>Covent<br>Summad St<br>Covent<br>Summad St<br>Covent<br>Sum St<br>Sum St |

**5.** After ticking **`Export georeference**' click **`Save property'**.

.....

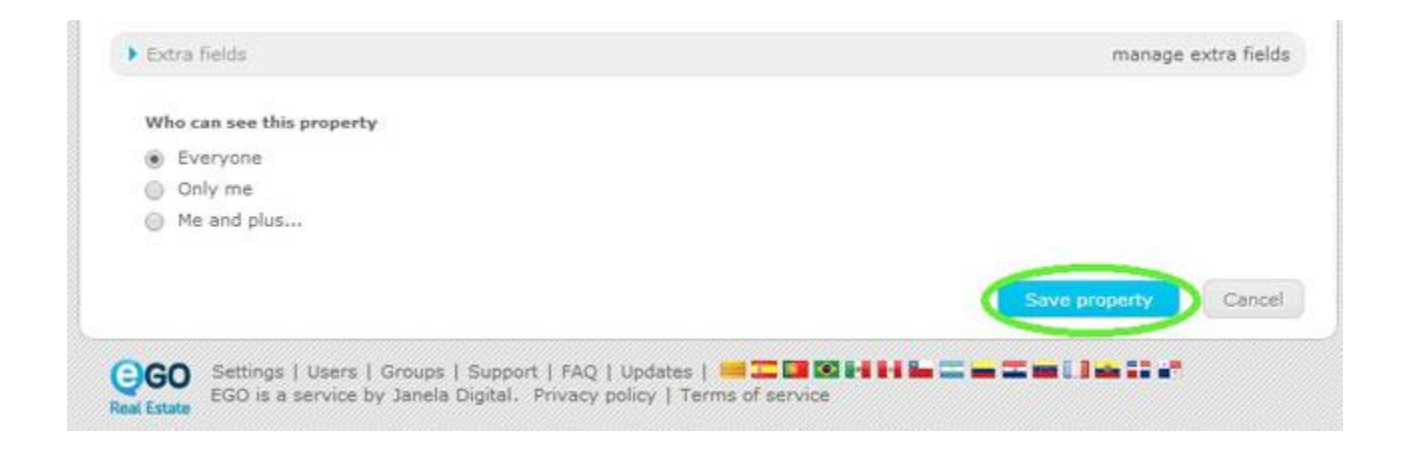

Learn more at: <u>http://academia.egorealestate.com</u>

**Questions:** <u>support@egorealestate.com</u>